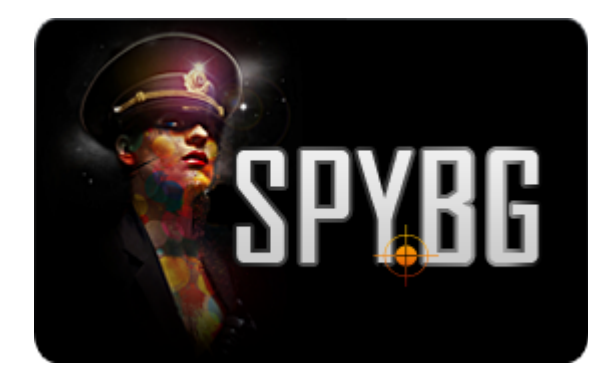

## КУПОЛНА ІР КАМЕРА ЗА ВЪНШЕН МОНТАЖ EASYN

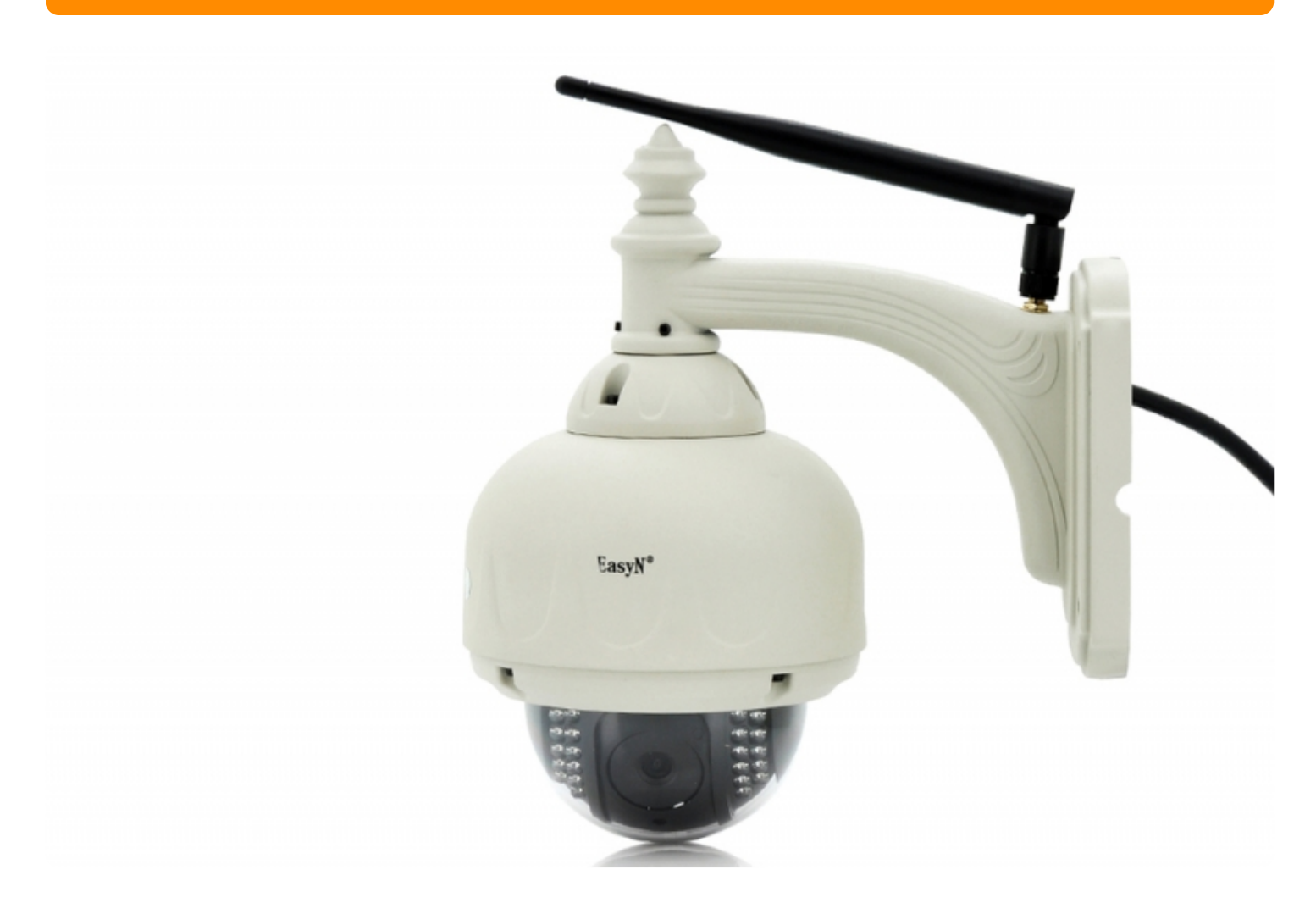

# ИНСТРУКЦИЯ ЗА ЕКСПЛОАТАЦИЯ

#### I. Включване

- 1. Поставете камерата в близост до Вашия рутер и включете захранващия адаптер в контакта.
- 2. Когато камерата спре да се върти ще чуете звуков сигнал, което показва, че тя е готова за

приемане на Wi-Fi сигнал. Ако е свързана с LAN кабел няма да чуете звуков сигнал, когато камерата спре да се върти.

3. Включете Wi-Fi на мобилния си телефон.

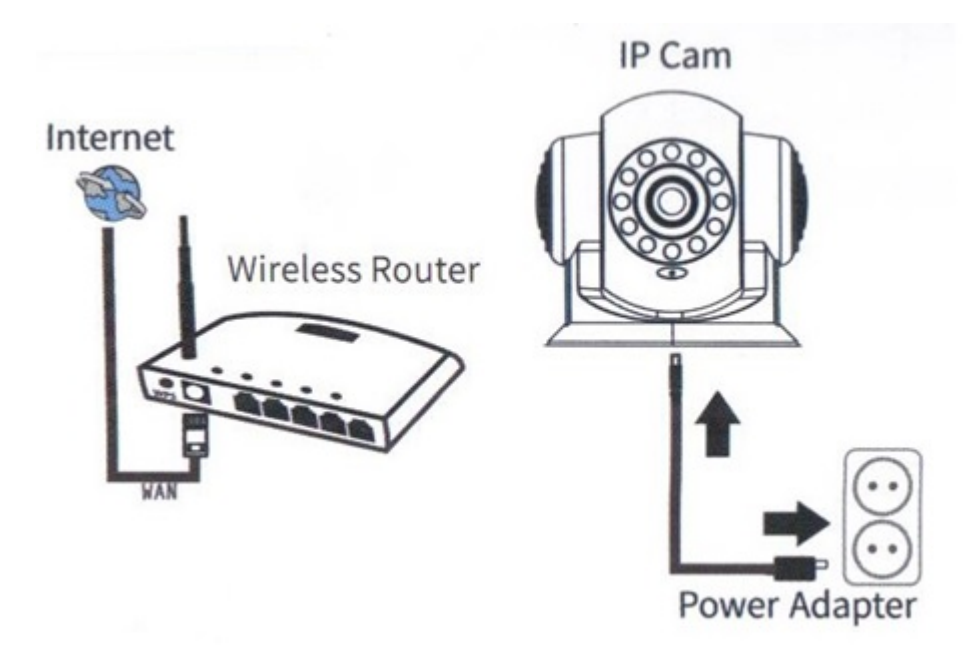

#### II. Инсталиране

Свалете и инсталирайте приложението в зависимост от операционната система на телефона си.

За Android можете да потърсите приложението IPCAM от Google Play Store или просто сканирайте QR кода, за да свалите и инсталирате програмата.

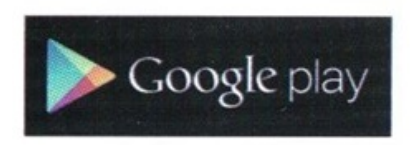

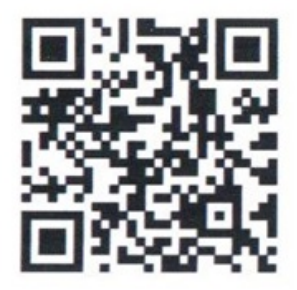

За iOS операционна система свалете IPCAM от App Store.

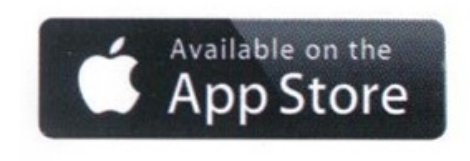

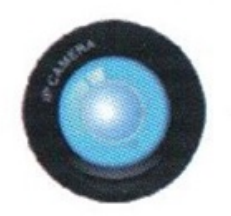

След инсталацията на дисплея на Вашия телефон ще видите икона на приложението.

#### III. Добавяне на камерата

1. Стартирайте IPCAM от Вашия телефон. Изберете + от началния екран и след това изберете Add manually за да въведете ръчно камерата. Натиснете Next за да стартирате конфигурацията през Wi-Fi Smart Config

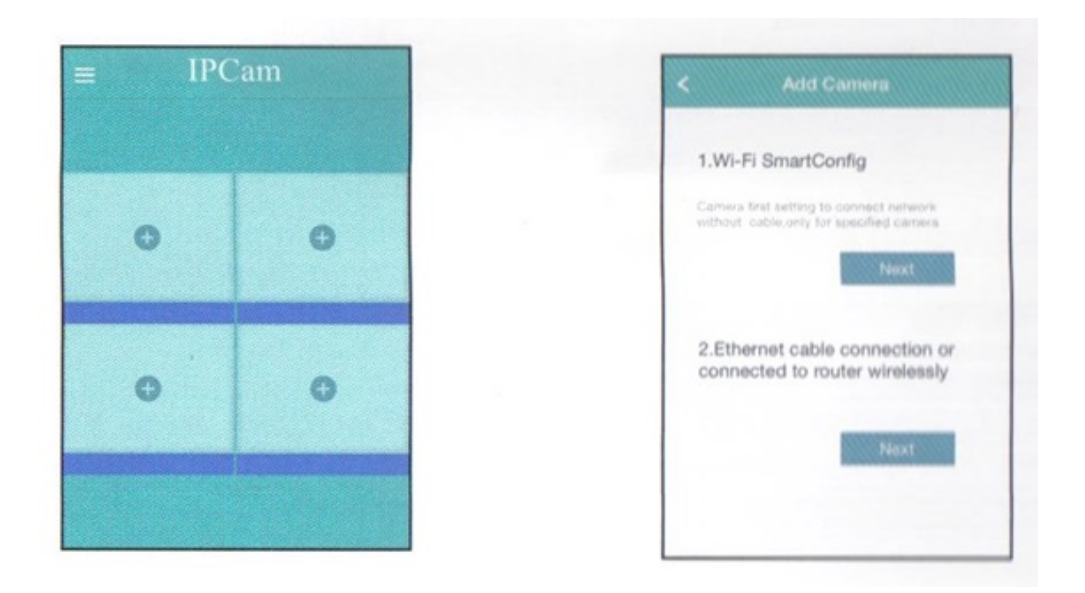

2. Уверете се, че инструкцията, показана на фигура 2-1, е изпълнена – включете камерата в контакта и след като тя спре да се върти и чуете звуков сигнал натиснете Next. Приложението ще въведе автоматично името на Вашата мрежа, въведете паролата си за достъп и изберете Setting за да продължите с конфигурирането, както е показано на фигура 2-2.

Имайте предвид, че камерата поддържа само 2.4 GHz безжични мрежи, затова ако телефона Ви е превключен на 5.0 GHz трябва да го поставите на 2.4.

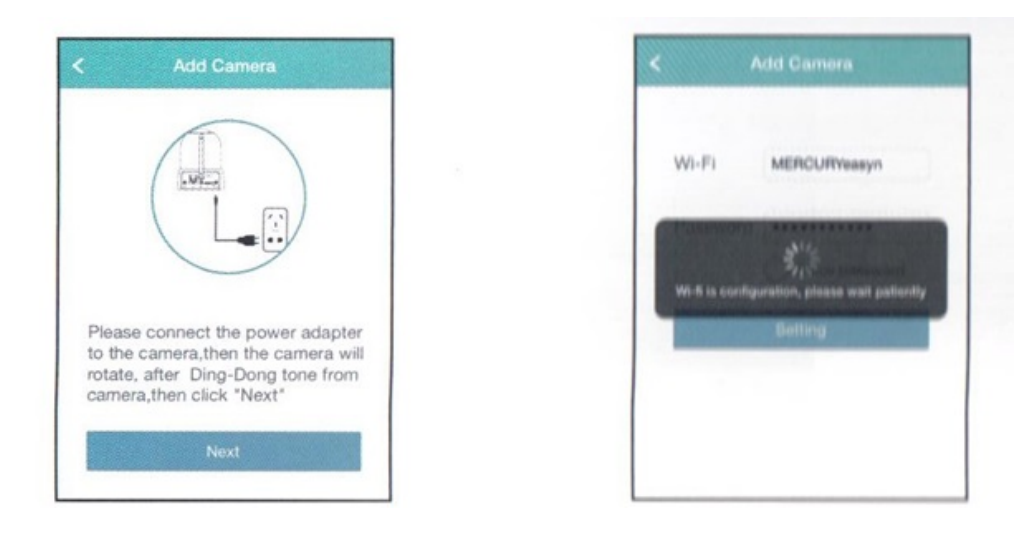

След като спре звуковия сигнал изберете Вашия UID номер както е показано на фиг. 2-3. UID номера е написан на дъното на камерата. Изберете име на камерата си и натиснете Add – фиг.2-4.

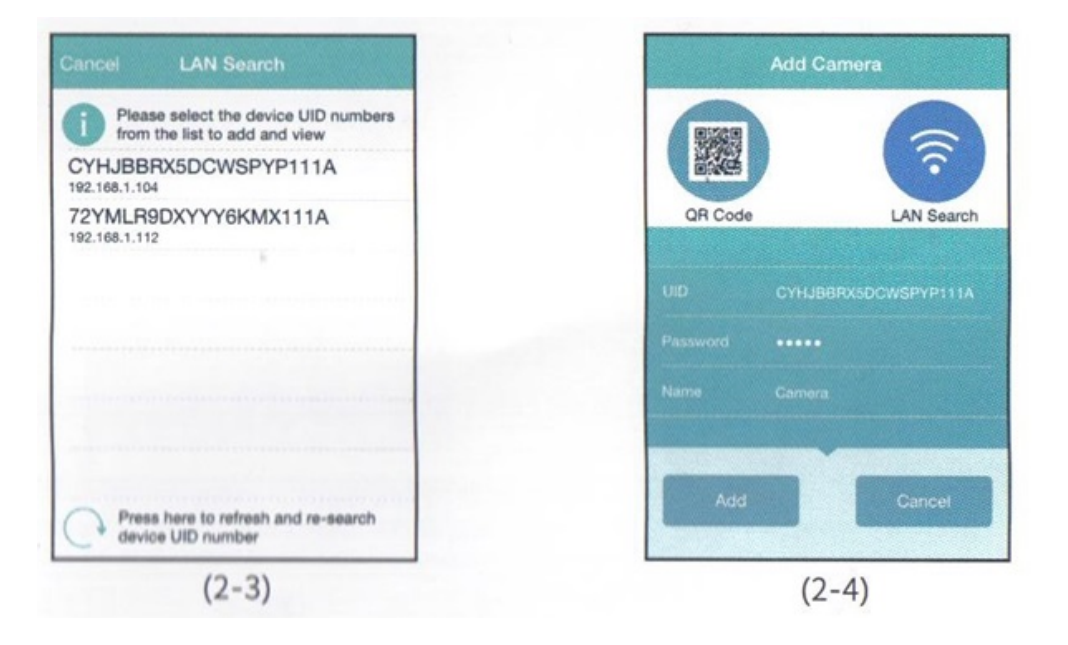

3. След като камерата е добавена ще се върнете на първоначалния екран и ще видите изображение от камерата (2-5). Натиснете върху видеото за да видите изображението на цял екран – фигура 2-6.

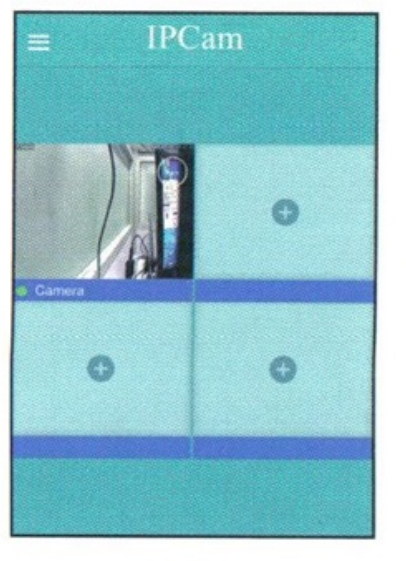

(2-5)

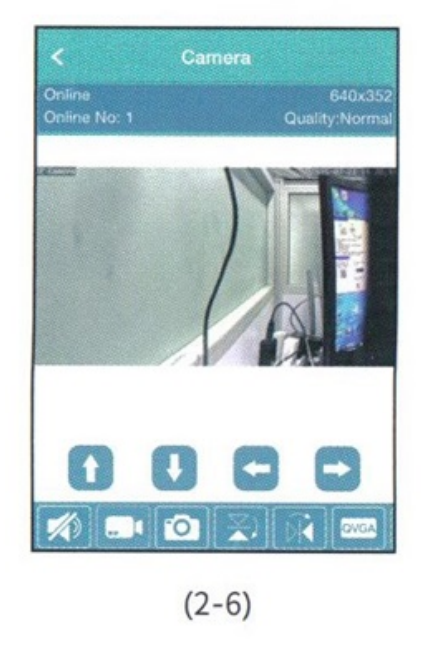

### IV. Допълнителни настройки

Натиснете символа ... за да се появи менюто с функциите на приложението. От това меню натиснете символа на зъбно колело, както е показано на фиг. 3-1. Това ще стартира менюто с допълнителните настройки, където можете да променяте пароли, записи, детектор за движение и т.н.

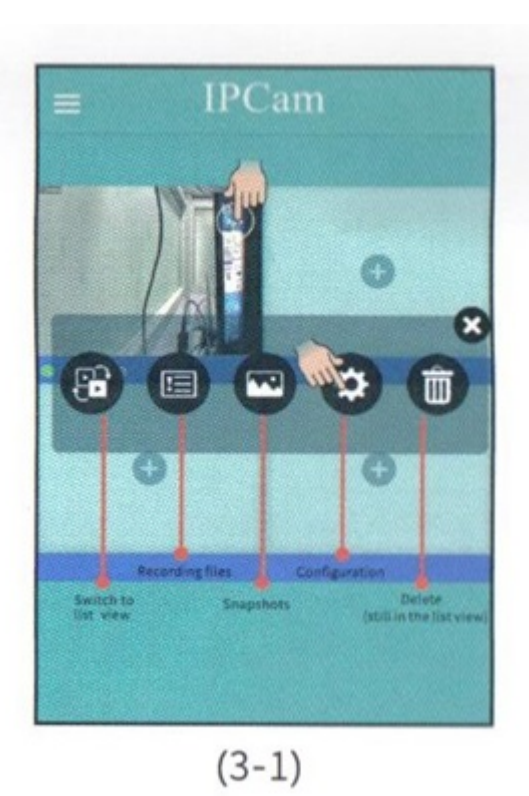

### V. Настройки на екрана.

Видео изображението можете да променяте от описаните на фигура 4-1 бутони.

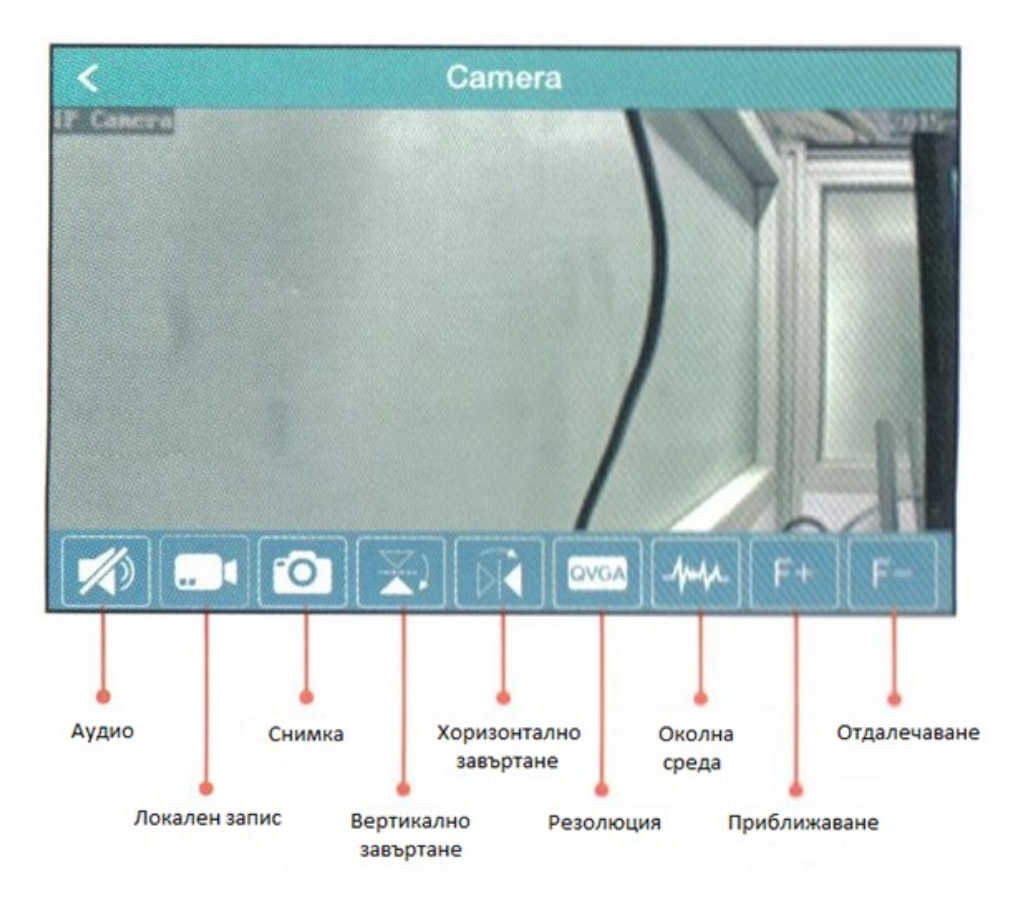

Още шпионски продукти от същата категория Към продукта "Куполна IP камера за външен монтаж EasyN" Copyright 2009 - 2017 Spy.bg